# PANDUAN PENGGUNAAN PCE PreMo

Bahagian Khidmat Kos Cawangan Kontrak dan Ukur Bahan Ibu Pejabat JKR Malaysia

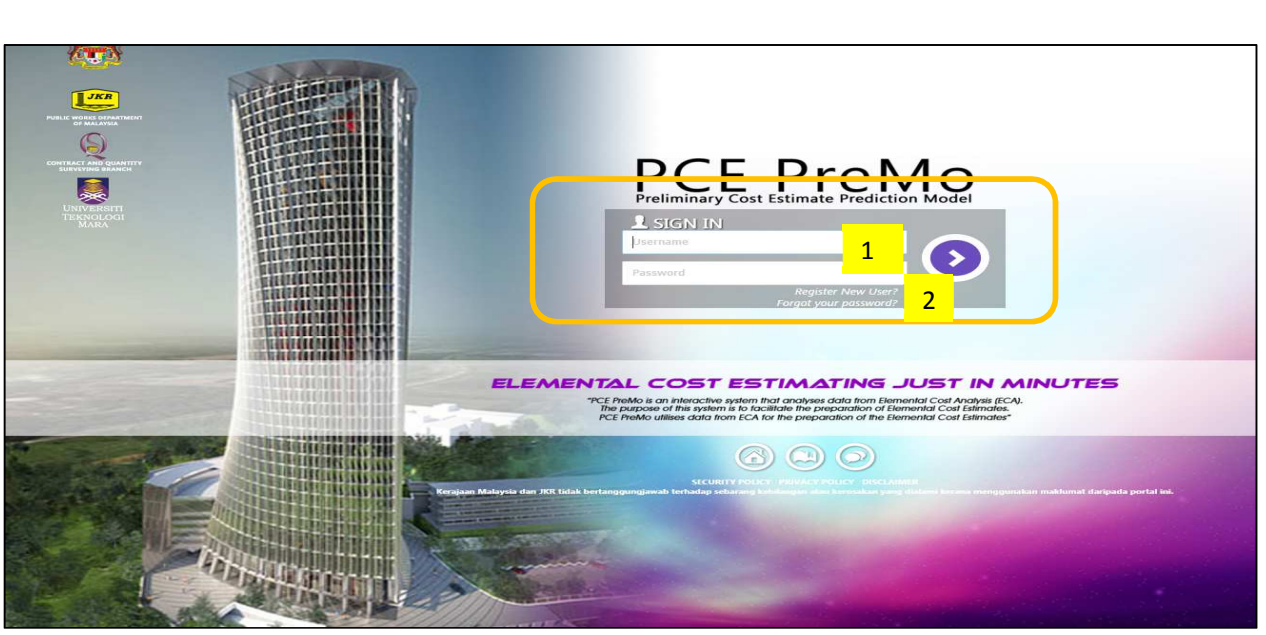

# 1. LOGIN (BAGI PENGGUNA YANG TELAH BERDAFTAR)

Masukkan nama pengguna dan juga kata laluan

| VSER REGISTRATION FORM ACCOUNT DETAILS Full NAME Name Full NAME Name Factor Provide Provide Pr |                                         |                                          |                                                                                                    |  |
|----------------------------------------------------------------------------------------------------|-----------------------------------------|------------------------------------------|----------------------------------------------------------------------------------------------------|--|
| FULL NAME       Nime       2.1         · FULL NAME       Nime       2.1         · USERNAME       Username       -         · PASSWORD       Password       -         · CONFIRM       Repeat plassword       -         · E MAIL       tmail       -         ESIGNATION       Designation       -         DEPARTMENT       Oppartment       -                                                                                                    |                                         | VITRACT AND QUANTITY<br>SURVETING BRANCH | USER REGISTRATION FORM                                                                                                    |  |
| USERNAME Username  USERNAME Username   USERNAME Username                                                                                                    | *Full NAME                              |                                          | ACCOUNT DETAILS                                                                                                    |  |
| PASSWORD Personal     Personal Details     Personal Details     Per      | * USERNAME                              | TEKNOLOGI<br>MARA                        | UserNAME                                                                                                    |  |
|                                                                                                    | * PASSWORD                              |                                          | *PASSWORD Password                                                                                                    |  |
|                                                                                                    | * CONFIRM                               |                                          | CONFIRM Repeat password                                                                                                    |  |
| PERSONAL DETAILS  IC NUMBER Identity document number  DESIGNATION Designation  DepArtment Department  Department   | *E-MAIL                                 |                                          | *E-MAIL Email                                                                                                    |  |
| DESIGNATION Designation.                                                                                                    |                                         | -                                        | PERSONAL DETAILS                                                                                                    |  |
|                                                                                                    | Designation                             |                                          | DESIGNATION Designation                                                                                                    |  |
|                                                                                                    | DEPARTMENT                              |                                          | DEPARTMENT Department                                                                                                    |  |
|                                                                                                    |                                         | Contrast .                               |                                                                                                    |  |
|                                                                                                    | Kerajaan Malaysia da, tuk boak bertangi |                                          |                                                                                                    |  |
|                                                                                                    |                                         |                                          |                                                                                                    |  |
|                                                                                                    | Para and a second second                |                                          | Transfer and the second second s |  |

# 2. REGISTER NEW USER & FORGOT PASSWORD

2.1 Lengkapkan ruangan (\*) yang merupakan maklumat wajib diisi.

#### 3. CREATE ECA

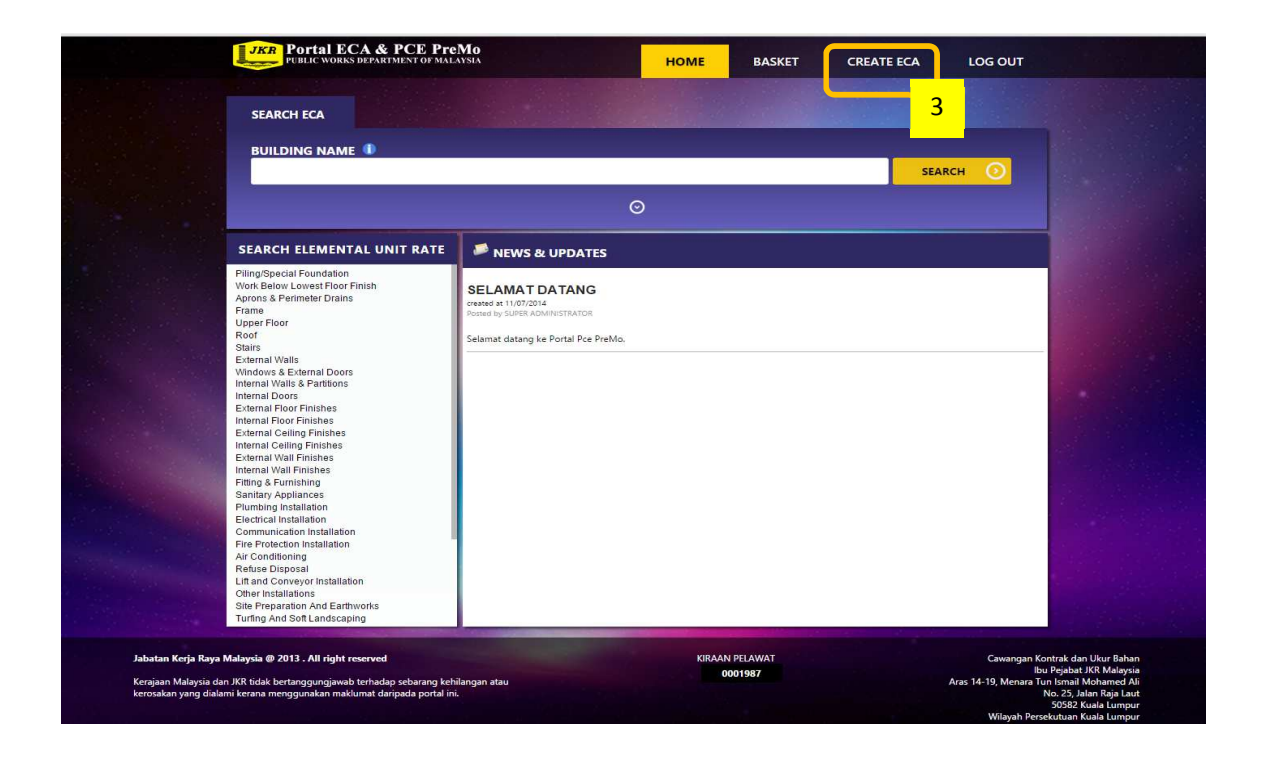

Klick "CREATE ECA" untuk memulakan penyediaan ECA.

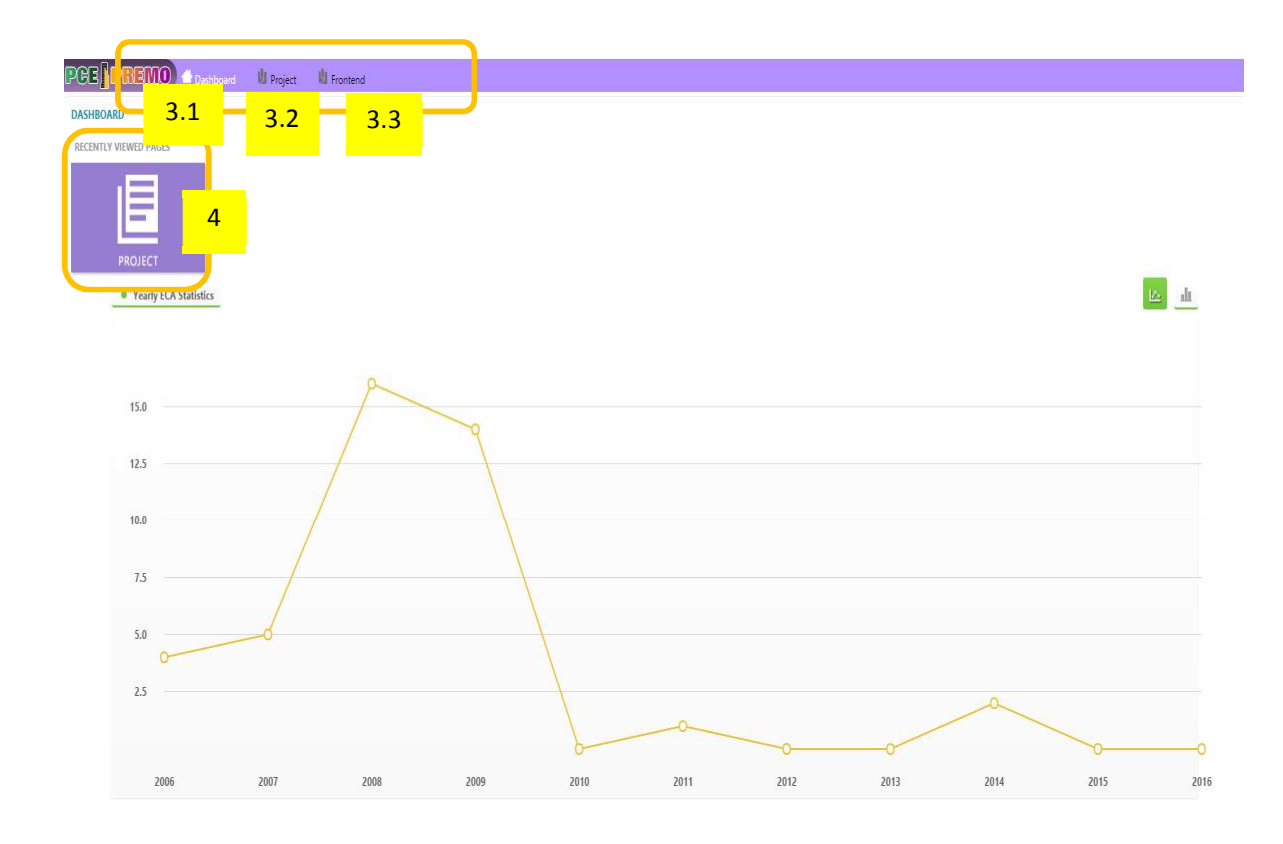

- 3.1 Dashboard paparan yang tertera bagi pengguna
- 3.2 Project senarai projek ECA yang didaftarkan di bawah akaun nama pengguna
- 3.3 Frontend kembali ke bahagian "Frontend" PCE PreMo

### 4. PROJECT

Tekan ikon ini untuk mulakan penyediaan ECA baharu.

| PGE PREMO & Dash           | nboard 🛛 🖞 Project  | 🔱 Frontend  |          |          |             |          |
|----------------------------|---------------------|-------------|----------|----------|-------------|----------|
|                            | Select All          |             | •        |          | Select All  |          |
| Name                       |                     | Client      |          | Location | Status      |          |
| 🔍 Search [ Add New Project | 🖌 Cancel   💼 Delete | 🛅 BRC Table |          |          |             |          |
| TITLE 4.1                  | CLIENT              |             | LOCATION |          | TENDER DATE | CONTRACT |
| 1 N/A                      | N/A                 |             | N/A      |          | N/A         | N/A      |

4.1 ADD NEW PROJECT – Klik butang ini untuk memulakan penyediaan ECA.

| PGE PREMO 🕁 Dashboard 🛛 🖞 P                     | roject 🖞 Frontend    |        |          |               |                                |                  |           |              |
|-------------------------------------------------|----------------------|--------|----------|---------------|--------------------------------|------------------|-----------|--------------|
| Select All                                      |                      | •      |          | Select All    |                                |                  |           |              |
| Name                                            | Client               |        | Location |               | Status                         |                  |           |              |
| 🔍 Search 🛛 🕻 Add New Project 🛛 🕻 Cancel 🛛 💼 D   | Delete 🛛 🛅 BRC Table |        |          |               |                                |                  |           |              |
| 4.3 4.4                                         | 0                    | Form 1 | PC Sum 🧿 | Prov Sum 💿 L  | ump Sum 🧿 Form 2               | Form 3           | 💽 Summary | O Auto Check |
| Next 🔛 Save & Stav                              | ų q                  | 4.2    |          |               |                                |                  |           |              |
| INFORMATION OF CONTRA                           |                      |        |          |               |                                |                  |           |              |
|                                                 |                      |        |          |               | * CLIENT                       |                  |           |              |
|                                                 |                      |        |          |               | Please Select                  |                  |           |              |
| Please Select  * SITE CONDITIONS  Please Select | Please Select        |        | •        |               | * MARKET COP<br>Please Select  |                  | •         |              |
| Scope Of Works Contract Particular Competit     | ive Tender List      |        |          |               |                                |                  |           |              |
| 4.5 4.6                                         | 4.7                  |        |          |               |                                | Add Scope of Wo  | rk        |              |
| NO. BUILDING NAME                               |                      |        |          | NO. (<br>STOR | OF NO. OF CHOOSE<br>EYS BLOCKS | . PRIORITY RESET |           |              |
| 1 External Works                                |                      |        |          | 4.8           |                                | 0 👛              |           |              |
| 2 M&E                                           |                      |        |          |               |                                | 1 👛              |           |              |
|                                                 |                      |        |          |               |                                |                  |           |              |

- 4.2 FORM 1
  - 1. Warna biru Form 1 menunjukkan pengguna sekarang berada di bahagian Form 1 untuk mengisi maklumat yang diperlukan.
  - 2. Isikan semua maklumat
    - a. JOB TITLE
    - b. LOCATION
    - c. SITE CONDITIONS
    - d. CLIENT
    - e. TENDER DATE
    - f. MARKET CONDITION
    - g. SCOPE OF WORKS [4.5] Masukkan senarai kerja sepertimana di dalam Senarai Ringkasan Harga dan bagi skop kerja yang perlu dibuat ECA sahaja.

| 1   |                   |                  |        | 4.9      | e of Work |
|-----|-------------------|------------------|--------|----------|-----------|
|     | NO. OF<br>STOREYS | NO. OF<br>BLOCKS | CHOOSE | PRIORITY | RESET     |
| 4.8 |                   |                  |        | 0        | ¢0        |

- h. Untuk menambah skop kerja, klik butang [4.9] ADD SCOPE OF WORK.
- i. Masukkan maklumat NO OF STOREYS, NO OF BLOCKS [4.8]

| cope Of Works Contract Particular Competitive Tender List |                                                         |
|-----------------------------------------------------------|---------------------------------------------------------|
| CONTRACT NO 4.6                                           | BASIS OF COST FLUCTUATION                               |
|                                                           | Please Select                                           |
| TYPE OF CONTRACT                                          | PRELIMINARIES                                           |
| Please Select 🔹 🔻                                         |                                                         |
|                                                           | (being 0 % of the remainder Contract Sum)               |
| FORM OF CONTRACT                                          | BUILDINGS CONTRACT SUM / PRELIMINARIES - EXTERNAL WORKS |
| Please Select                                             | 0.00                                                    |
| BASIS OF TENDER                                           | EXTERNAL WORKS GRABBED ROM TOTAL ELEMENT COST FORM 3    |
| Please Select                                             | 0.00                                                    |
| Contract Period                                           | CONTRACT SUM                                            |
| STIPULATED BY CLIENT                                      |                                                         |
| Please Select                                             |                                                         |
| STIPULATED BY CONTRACTOR                                  | Extract of Total                                        |
| Please Select 🔹                                           | P.C. SUM                                                |
|                                                           |                                                         |
| Number of Tenders                                         | PROVISIONAL SUM                                         |

- j. CONTRACT PARTICULARS [4.6] Lengkapkan kesemua maklumat. [Nota: PC Sum dan Provisional Sum masukkan nilai tanpa Profit & Attendance].
- k. COMPETITIVE TENDER LIST [4.7] Masukkan no pentender dan klik butang ADD TENDER LIST [4.9] untuk penambahan pentender.

| Scope Of | Works Contract Particule Competitive Tender List |                  |                   |
|----------|--------------------------------------------------|------------------|-------------------|
|          | 4.7                                              | <mark>1.9</mark> | • Add Tender List |
| NO.      | TENDER NO.                                       |                  | AMOUNT (RM)       |
| 1        |                                                  |                  |                   |
| 2        |                                                  |                  |                   |

| l. Klik bu<br>m. Klik bu | tang SAVE & STAY – untuk menyimpan data.<br>Itang NEXT untuk berpindah ke aktiviti penyimpanan data yang lain |  |
|--------------------------|----------------------------------------------------------------------------------------------------|--|
| Name                     | Client                                                                                                    |  |
| 🔍 Search 🛛 🔂 Add Ne      | ew Project 🛛 🔀 Cancel 🗧 🍿 Delete 🗏 🛅 BRC Table                                                                |  |
|                          | Form 1                                                                                                    |  |
| Next Save & S            | Stay                                                                                                    |  |
| INFORMATION OF CON       | ITRACT                                                                                                    |  |

n. Caption bertukar kepada hijau sebaik sahaja maklumat berjaya disimpan.

| PCE PREMO & Dashboa              | rd 🔱 Project 🖞 Frontend        |                                         |                        |
|----------------------------------|--------------------------------|-----------------------------------------|------------------------|
| Sel                              | ect All                        | <b>•</b>                                | Select All             |
| Name                             | Client                         | Location                                |                        |
| 🔍 Search 🛛 🔂 Add New Project 👋 🔂 | ancel   💼 Delete   🛅 BRC Table |                                         |                        |
| 🕑 Form 1 💿 PC Sum                | Prov Sum O Lump Sum            | Form 2 O Form 3                         | Summary                |
| Item has Succesfully Saved       |                                |                                         |                        |
| 🖣 Back 🕨 Next 💾 Save & Stay 😭    | Skip                           |                                         | STATUS : DRAFT         |
| PC SUM                           |                                |                                         |                        |
|                                  |                                | 💽 Inherit & Replace Building Name       | s O Add More Building  |
| NO. BUILDING NAME                |                                | TOTAL COST OF BUIL<br>EXTERNAL WORK (RM | DING OR PRIORITY<br>/) |
| 1 External Works                 |                                | 0                                       | 0                      |

5. **PC SUM** – Warna biru menunjukkan pengguna sedang berada di bahagian PC Sum.

| PCE <b> </b> PREMO         | Dashboard      | 焰 Project | 🔱 Frontend   |        |                           |                                 |
|----------------------------|----------------|-----------|--------------|--------|---------------------------|---------------------------------|
|                            | Select All     |           |              | •      |                           | Select All                      |
| Name                       |                |           | Client       |        | Location                  |                                 |
| 🔍 Search 🕴 🔂 Add New Proje | ect   🔁 Cancel | Delete    | BRC Table    |        |                           |                                 |
| 🕢 Form 1 📀                 | PC Sum         | Prov Sum  | 💿 Lump Sum   | • Form | 2 💽 Form 3                | <ul> <li>Summary</li> </ul>     |
|                            | 5              |           | O Auto Check |        |                           |                                 |
| Item has Succesfully       | Saved          |           |              |        |                           |                                 |
| Back 🕨 Next 💾 Save         | & Stay 🔂 Skip  |           |              |        |                           | STATUS : DRAF                   |
| PC SUM                     |                |           |              |        |                           |                                 |
|                            |                |           |              | 🕒 Inhe | erit & Replace Building N | James 💽 Add More Building       |
|                            |                |           |              |        | 💾 Save & Add Rele         | evant Element For Each Building |
| NO. BUILDING NAME          |                |           |              |        | TOTAL COST OF I           | BUILDING OR PRIORITY            |
|                            |                |           |              |        |                           |                                 |

| 5.3                        | 5.1                              | 5.2 |
|----------------------------|----------------------------------|-----|
| DING OR EXTERNAL WORK (RM) | Inherit & Replace Building Names |     |
|                            |                                  |     |
|                            | 0                                |     |

- 5.1 INHERIT & REPLACE BUILDING NAMES Tekan butang ini untuk eksport nama-nama blok bangunan sepertimana di Form 1. Setelah Berjaya eksport, masukkan maklumat seperti biasa.
- 5.2 ADD MORE BUILDING Tekan butang ini untuk membuat penambahan bangunan.
- 5.3 SAVE & ADD RELEVANT ELEMENT FOR EACH BUILDING Tekan butang ini untuk simpan dan membuat penambahan elemen bangunan.

|     |                              |                                      |                               |                                  | 5.                                              | 5.4                     |  |
|-----|------------------------------|--------------------------------------|-------------------------------|----------------------------------|-------------------------------------------------|-------------------------|--|
| NO. | ELEMENT 5.5                  | TOTAL, INCLUDING PROFIT & ATTENDANCE | TOTAL BUILDING COST OF PC SUM | EXTERNAL WORKS<br>(RM674,187.16) | BLOK JABATAN KECEMASAN BARU<br>(RM5,232,489.79) | BLOK TNE<br>( RM277,679 |  |
| 1   | Electrical Installation      | 0.00                                 | 6,345,693.25                  | 0.00                             | 0.00                                            | 0.00                    |  |
| 2   | Communication Installation   | 0.00                                 | 6,345,693.25                  | 0.00                             | 0.00                                            | 0.00                    |  |
| 3   | Fire Protection Installation | 0.00                                 | 6,345,693.25 <b>5.6</b>       | 0.00                             | 0.00                                            | 0.00                    |  |
| 4   | Air Conditioning             | 0.00                                 | 6,345,693.25                  | 0.00                             | 0.00                                            | 0.00                    |  |
| 5   | Refuse Disposal              | 0.00                                 | 6,345,693.25                  | 0.00                             | 0.00                                            | 0.00                    |  |

- 5.4 Paparan nama BUILDING yang sepertimana yang dimasukkan di [5.1 dan 5.2].
- 5.5 Paparan ELEMENT/ITEM yang terkandung di dalam PC Sum Sila masukkan harga (termasuk % profit & attendance).
- 5.6 Sila "uncheck" mana-mana element yang tidak terdapat di dalam BUILDING [5.4].
- 6. **PROVISIONAL SUM** Warna biru menunjukkan pengguna sedang berada di bahagian Prov. Sum

|               |                      | 🕑 Form 1 💽 PC Sum | Prov Sum | Form 2 | Form 3          | Summary 💽 Auto Check                          |                                  |                     |
|---------------|----------------------|-------------------|----------|--------|-----------------|-----------------------------------------------|----------------------------------|---------------------|
| <b>4</b> Back | 🕨 Next 💾 Save & Stay |                   |          |        |                 |                                               |                                  | STATUS : DRAFT      |
| PROVISION     | IAL SUM : BUILDING   |                   |          |        |                 |                                               |                                  |                     |
|               |                      |                   |          |        |                 | Save & Add Relevant Element For Each Building | Inherit & Replace Building Names | • Add More Building |
| NO.           | BUILDING NAME        |                   |          |        | TOTAL COST OF E | BUILDING OR EXTERNAL WORK (RM)                |                                  | PRIORITY            |
| 1             | External Works       |                   |          |        | 0.00            |                                               |                                  | 0                   |
| 2             | blok a               |                   |          |        | 0.00            |                                               |                                  | 1                   |

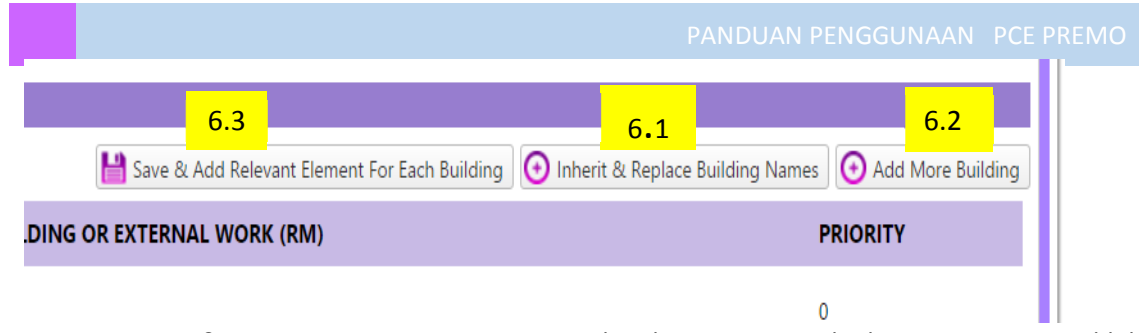

- 6.1 INHERIT & REPLACE BUILDING NAMES Tekan butang ini untuk eksport nama-nama blok bangunan sepertimana di Form 1. Setelah Berjaya eksport, masukkan maklumat seperti biasa.
- 6.2 ADD MORE BUILDING Tekan butang ini untuk membuat penambahan bangunan.
- 6.3 SAVE & ADD RELEVANT ELEMENT FOR EACH BUILDING Tekan butang ini untuk simpan dan membuat penambahan elemen bangunan.

| PROVI | SIONAL SI | JM : ELEMENT                 |                                      |                               |                                                              |                                                   |                            |                                  |
|-------|-----------|------------------------------|--------------------------------------|-------------------------------|--------------------------------------------------------------|---------------------------------------------------|----------------------------|----------------------------------|
|       |           |                              |                                      |                               |                                                              |                                                   | 6.4                        | Back To Building Name            |
| UEL.  | N0.       | ELEMENT 6.5                  | TOTAL, INCLUDING PROFIT & ATTENDANC. | TOTAL BUILDING COST OF PC SUM | EXTE <mark>NAL WORKS</mark><br>(R <mark>1</mark> 674,187.16) | BLOK JABATAN KECEMASAN BARU<br>( RM5,232,489.79 ) | BLOK INB<br>(RM277,679.40) | BLOK MEDICAL AS<br>(RM161,336.9) |
|       | 1         | Electrical Installation      | 2,161,400.00                         | 5,671,506.09                  | 0.00                                                         | 1,994,092.00                                      | 105,823.00                 | 61,40,00                         |
|       | 2         | Communication Installation   | 0.00                                 | 6,345,693.25                  | 5.6 <sub>"00</sub>                                           | 0.00                                              | 0.00                       | 0.00                             |
|       | 3         | Fire Protection Installation | 151,500.00                           | 5,671,506.09                  | 0.00                                                         | 139,772.00                                        | 7,418.00                   | ✓ 4310.0                         |
|       | 4         | Air Conditioning             | 2,020,000.00                         | 5,393,826.69                  | 0.00                                                         | 1,959,579.00                                      | 0.00                       | 60,421.00                        |

- 6.4 Paparan nama BUILDING yang sepertimana yang dimasukkan di [6.1 dan 6.2].
- 6.5 Paparan ELEMENT/ITEM yang terkandung di dalam Provisional Sum Sila masukkan harga (termasuk % profit & attendance).
- 6.6 Sila "uncheck" mana-mana element yang tidak terdapat di dalam BUILDING [6.4].
- 7. LUMP SUM Warna biru menunjukkan pengguna sedang berada di bahagian Lump Sum.

|          |                    | Form 1 ( | PC Sum | Prov. um 🕜 Lump Sum | 🜔 Form ( | Form 3        | Summary 💽 Auto Check                                                             |                        |
|----------|--------------------|----------|--------|---------------------|----------|---------------|----------------------------------------------------------------------------------|------------------------|
| 🖣 Back   | Next 📔 Save & Stay |          |        | 7                   |          |               |                                                                                  | STATUS : DRAFT         |
| LUMP SUM |                    |          |        |                     |          |               |                                                                                  |                        |
|          |                    |          |        |                     |          |               | H Save & Add Relevant Element For Each Building 💽 Inherit & Replace Building Nam | es 🕢 Add More Building |
| NO.      | BUILDING NAME      |          |        |                     |          | TOTAL COST OF | BUILDING OR EXTERNAL WORK (RM)                                                   | PRIORITY               |
| 1        | External Works     |          |        |                     |          | 0.00          |                                                                                  | 0                      |
| 2        | blok a             |          |        |                     |          | 0.00          |                                                                                  | 1                      |
| 3        | guard house        |          |        |                     |          | 0.00          |                                                                                  | 2                      |

| 7.3                                           | 7.1                                                  |
|-----------------------------------------------|------------------------------------------------------|
| Save & Add Relevant Element For Each Building | Inherit & Replace Building Names 🕢 Add More Building |
| R EXTERNAL WORK (RM)                          | PRIORITY                                             |
|                                               | 0                                                    |
|                                               |                                                      |

- 7.1 sama seperti [6.1].
- 7.2 sama seperti [6.2].
- 7.3 sama seperti [6.3].

| 1.000         | - I La montanti d'an i La mont i El son | Form 1            | PC Sum 💿 Prov Sum 💽 Lump S      | um 💽 Form 2 💿 Form 3 💿 Summary 💽       | Auto Check     |                                     |             |
|---------------|-----------------------------------------|-------------------|---------------------------------|----------------------------------------|----------------|-------------------------------------|-------------|
| 0             | Item has Succesfully Saved              |                   |                                 |                                        |                |                                     |             |
| <b>4</b> Back | 🕨 Next 💾 Save & Stay 🔓 Skip             |                   |                                 |                                        |                | STATU                               | US : DRAFT  |
| LUMP SU       | JM                                      |                   |                                 |                                        |                | Back To Add Building Name           | Add Element |
| NO.           | TITLE                                   | ELEMENT           | TOTAL, INCLUDING PROFIT & ATTEN | IDANCE TOTAL BUILDING COST OF LUMP SUM | EXTERNAL WORKS | BLOK A GUARD H                      | HOUSE       |
| 1             | 7.4                                     | Please Select     | 0 7.6                           | 0.00                                   | NaN            | <table-cell> NaN 🗹 NaN</table-cell> |             |
| 2             |                                         | Please Select     | 0                               | 0.00                                   | NaN            | 💟 NaN 💟 NaN                         |             |
| 3             |                                         | Please Select 🗸 🔻 | 0                               | 0.0                                    | NaN            | 🖉 NaN 📝 NaN                         |             |

- 7.4 TITLE Isikan item Lump Sum sepertimana yang terdapat di dalam BQ.
- 7.5 ELEMENT Pilih element yang bersesuaian bagi item (sepertimana di ruangan TITLE).
   Contoh : item Mob& demob for piling works (TITLE), pilih item PILING sebagai element.
- 7.6 TOTAL INCLUDING PROFIT & ATTENDANCE masukkan nilai.
- 7.7 "uncheck" kotak bagi item/TITLE yang tidak berkaitan dengan Bangunan.

| I F | Back | Nevt    | LA Sa | ve & Stav |     | Skin |
|-----|------|---------|-------|-----------|-----|------|
|     | Juck | - HUCKE |       | ve et sta | 7.8 | JRIP |

8

8. **FORM 2** – Warna biru menunjukkan pengguna sedang berada di bahagian FORM 2.

|                                    | Form 1   | PC Sum O Prov Sum O Lump Su                                                                                                    |
|------------------------------------|----------|----------------------------------------------------------------------------------------------------|
| Back 💾 Next                        |          |                                                                                                    |
| RM 2 + ANALYSIS OF SINGLE BUILDING |          |                                                                                                    |
| Building 1 Building 2 8.1          |          |                                                                                                    |
| Print PDF                          |          | 8.5                                                                                                    |
| NAME OF BUILDING                   |          | * DESIGN / SHAPE INFORMATION .                                                                                                    |
| Blok Jabatan Kecemasan Baru        |          | Rectengular shape of three (3) storey building consisting emergency<br>rooms, checkup room, laboratory, meeting room, toilet and utility<br>room with overall size 55660mm x 43200mm x 15500mm height. |
| BUILDING TYPE                      | A.       | BUILDING COST IN THE SUMMARY OF TENDER FOR THE SINGLE                                                                                                    |
| 4-Health and Welfare Buildings 🔹 🔻 |          | (WITHOUT PILING) 5,029,768.64 8.6                                                                                                    |
| * BUILDING CODE 8.4                |          |                                                                                                    |
| A - RC framed construction         | -2 -4065 |                                                                                                    |

- 8.1 Paparan nama bangunan yang akan disediakan ECA.
- 8.2 NAME OF BUILDING masukkan nama Blok/nama bangunan yang disediakan ECA.
- 8.3 BUILDING TYPE Sila pilih jenis bangunan seperti senarai pilihan.
- 8.4 BUILDING CODE Sila pilih jenis bangunan seperti senarai pilihan.
- 8.5 DESIGN/SHAPE INFORMATION Masukkan maklumat ringkas bangunan.
- 8.6 BUILDING COST IN SUMMARY OF TENDER FOR THE SINGLE BUILDING (WITHOUT PILING)
   Masukkan kos bangunan sepertimana di dalam Ringkasan Harga Tender. Kos dimasukkan tanpa kos cerucuk (sekiranya element PILING disekalikan di dalam harga bangunan tersebut)
- 8.7 ANALYSIS OF ELEMENT COST 1 Senarai borang analisa yang perlu dilengkapkan.
- 8.7.1 FUNCTIONAL AREA/AREA/NON-FUNCTIONAL AREA Masukkan maklumat berdasarkan lukisan.

| 8.7             |                       |                   |                      |                        |               |                     |
|-----------------|-----------------------|-------------------|----------------------|------------------------|---------------|---------------------|
| Analysis of Ele | ement Cost 1 Analysis | of Element Cost 2 | Element Cost Summary | Analysis Reinforced    | Concrete Work | Brief Specification |
| FUNCTIONAL      | L AREA                |                   |                      |                        |               |                     |
|                 |                       | 8.7.1             |                      |                        |               |                     |
| NO.             | FUNCTIONAL AREA       |                   |                      | AREA (M <sup>2</sup> ) | NON-FUNCT     | TIONAL AREA         |
| 1               | All area              |                   |                      | 1,352.00               |               |                     |
| 2               |                       |                   |                      |                        |               |                     |

| NO.     | STOREY                     |       |
|---------|----------------------------|-------|
| 1       | Below Ground Floor Storey. | 8.7.3 |
| 2       | Single Storey. 8.7.2       | 29    |
| 3       | 2 Storey.                  | 64    |
| 4       | 3 Storey.                  | 7     |
| DRAWING | NUMBERS                    |       |
|         |                            |       |
|         |                            |       |

- 8.7.2 STOREY Masukkan bilangan tingkat bangunan yang disediakan ECA.
- 8.7.3 COMPOSITION Masukkan komposisi (rujuk MANUAL ECA).
- 8.7.4 DRAWING NUMBERS Masukkan nombor lukisan bagi bangunan tersebut.

|                                                          | 8.8                                                                      |
|----------------------------------------------------------|--------------------------------------------------------------------------|
| Analysis of Element Cost 1 Analysis of Element Cost 2    | Cost Summary Analysis Reinforced Concrete Work Brief Specification       |
| Areas<br>BELOW GROUND FLOOR (M <sup>2</sup> )<br>0 8.8.1 | Functional Unit         FUNCTIONAL AREA (M²)         a)         1,352.00 |
| 2,296.00 8.8.2                                           | b) 0 Please Select 8.8.7                                                 |
| UPPER FLOOR (M <sup>2</sup> )                            | ENCLOSING WALL (M <sup>2</sup> )                                         |
| 1,769.00                                                 | 2,345.00                                                                 |
| GROSS FLOOR AREA 4065 (m <sup>2</sup> )                  | ENCLOSING WALL TO FLOOR RATIO * ENCLOSING WALL / GFA<br>0.577            |
| FLOOR SPACE NOT ENCLOSED (M <sup>2</sup> )               | Storey Heights 8.8.9                                                     |
| 151.00 8.8.4                                             | 0.00                                                                     |
| ROOF AREA (M <sup>2</sup> )                              | AT GROUND FLOOR (M) 8.8.9                                                |
| 3,014.00 8.8.5                                           | 4.50                                                                     |
|                                                          | ABOVE GROUND FLOOR (M) 8.8.10                                            |

#### 8.8 ANALYSIS OF ELEMENT COST 2

#### 8.8.1 – 8.8.10 – Masukkan maklumat bangunan.

| F | nalysis | of Element Cost 1 Analysis of Eleme | ent Cost 2 Element      | 8.9<br>Cost Summary                    | Analysis F            | Reinforced Conci         | rete Work  | Brief Specificati                     | on                                       |                                      |
|---|---------|-------------------------------------|-------------------------|----------------------------------------|-----------------------|--------------------------|------------|---------------------------------------|------------------------------------------|--------------------------------------|
|   | REF.    | ELEMENT                             | ELEMENT COST<br>RM<br>A | ELEMENT COS<br>OF GF/<br>RM<br>B=A/(GF | ST / SQ.M<br>A<br>FA) | ELEMENT U<br>QUANTI<br>C | JNIT<br>FY | ELEMENT UNIT<br>RATE<br>RM<br>D = A/C | ELEMENT TO FLOOR<br>RATIO<br>E = C/(GFA) | % OF BUILDING<br>COST<br>F = (Α/∑Α)% |
|   | 1       | SUBSTRUCTURE                        |                         |                                        |                       |                          |            |                                       |                                          |                                      |
|   | 1A      | 1A Piling/Special Foundation        | 750,896.47              | 184.72                                 | <mark>.9.1</mark>     | 10,440.00                | m          | 71.92                                 | 184.72                                   | 7.2                                  |
|   | 1B      | 1B Work Below Lowest Floor Finish   | 546,587.30              | 134.46                                 |                       | 2,297.00                 | m2         | 237.96                                | 134.46                                   | 5.2                                  |
|   |         |                                     |                         |                                        |                       |                          |            |                                       |                                          |                                      |

# 8.9 ELEMENT COST SUMMARY

8.9.1 ELEMENT COST dan ELEMENT UNIT QUANTITY – Masukkan maklumat berdasarkan setiap element.

# 8.10 ANALYSIS REINFORCED CONCRETE WORK

# 8.10.1 REINFORCED CONCRETE (M3), REINFORCEMENT (KG), FORMWORK (M2) - Masukkan maklumat bangunan.

| nalysis o | of Element Cost 1 | Analysis of Element Cost 2 | Element Cost Summary | Analysis Reinforced Co | oncrete Work | 10<br>Brief Specification |                |                                |
|-----------|-------------------|----------------------------|----------------------|------------------------|--------------|---------------------------|----------------|--------------------------------|
| REF.      |                   | ELEMENT                    |                      | REINFORCED<br>CONCRETE | REINF        | ORCEMENT                  | FORM           | IWORK                          |
|           |                   |                            |                      | M³                     | KG           | KG./M <sup>3</sup>        | M <sup>2</sup> | M <sup>2</sup> /M <sup>3</sup> |
| 1         | SUBSTRUCTURE      |                            |                      |                        |              |                           |                |                                |
| 1A        | 1A Piling/Special | Foundation                 |                      |                        |              | 0                         |                | 0                              |
| 1B        | 1B Work Below L   | owest Floor Finish         |                      | -                      | -            | -                         | -              | -                              |
| 1B.1      | Strip Footing     |                            |                      |                        |              | 0                         |                | 0                              |
| 1B.2      | Column Bases      |                            |                      |                        |              | 0                         |                | 0                              |
| 1B.3      | Pile Caps         |                            | 8.10.1               | 182.00                 | 11,822.00    | 65                        | 413.00         | 2                              |
| 1B.4      | Column Stumps     |                            |                      | 18.00                  | 3,703.00     | 206                       | 175.00         | 10                             |

### 8.11 BRIEF SPECIFICATION

# 8.11.1 SPECIFICATION – Masukkan spesifikasi setiap elemen.

| Analysis o | of Element Cost 1 Analysis of Element Cost | 2 Element Cost Summary | Analysis Reinforced Concrete Work Brief Specification                                                                        |
|------------|--------------------------------------------|------------------------|----------------------------------------------------------------------------------------------------|
| REF.       | ELEMENT                                    |                        | SPECIFICATION                                                                                                    |
| 1A         | 1A Piling/Special Foundation               | Preca                  | ast Reinforced Concrete Pile Grade 40 8.11.1                                                                                 |
| 1B         | 1B Work Below Lowest Floor Finish          | Reinfo<br>and w        | forced Concrete Grade 30 in pile cap, column stump, ground beam including reinforcement, formwo k<br>water proofing membrane |

#### 9. FORM 3 – Warna biru menunjukkan pengguna sedang berada di bahagian FORM 3

| Search   L+ Add New               | Project   📘 Cancel   🔟 Delet | е – 🔲 вкс таріе       |                                |                       |            | 9                    |                                 |
|-----------------------------------|------------------------------|-----------------------|--------------------------------|-----------------------|------------|----------------------|---------------------------------|
|                                   |                              | Form                  | 1 🕜 PC Sum                     | 🕗 Prov Sum            | 💽 Lump Sum | Form 2               | Form 3                          |
| Back Next                         |                              |                       |                                |                       |            |                      |                                 |
| RM 3 : ANALYSIS OF E              | CTERNAL WORKS AND BRIEF SPEC | CIFICATIONS           |                                |                       |            |                      |                                 |
| 218.00<br>Analysis of External Wo | REA (M <sup>2</sup> ) 9.1    | orks                  |                                |                       |            |                      |                                 |
| 9.2<br>Ref.                       | ELEMENT                      | ELEMENT COST          | ELEMENT<br>COST/SQ.M OF<br>GFA | ELEMENT UNIT QUANTITY |            | ELEMENT UNIT<br>RATE | % OF<br>BUILDING<br>COST        |
|                                   |                              | RM                    | RM                             | UNIT                  | QUANTITY   | RM                   |                                 |
|                                   |                              | A                     | B=A/(GFA)                      | c                     | D          | E=A/D                | F=A/COST OF<br>ALL<br>BUILDINGS |
| 1 Site Preparat                   | ion And Earthworks           | -                     | -                              | -                     | -          | -                    |                                 |
| 1).Site Prepar                    | ation 9.2                    | 2 <b>.1</b> 84,013.88 | 19.92                          | Hectares (m3;)        | • 0.00     |                      | 12,373.2                        |
| - 2).Earthwork                    | ;                            | 97,663.73             | 23.15                          | m3;                   |            | 2.2 <sub>38.45</sub> | 14,383.5                        |

- 9.1 TOTAL GROSS FLOOR AREA (M2) Masukkan luas kawasan bangunan.
- 9.2 ANALYSIS OF EXTERNAL WORKS Borang untuk analisa External Works.
- 9.2.1 ELEMENT COST Masukkan kos item/ELEMENT bagi External Works
- 9.2.2 ELEMENT UNIT QUANTITY Masukkan unit dan kuantiti item tersebut.

| Analysi | s of External Work                  | Description of External Works | 9.3 |                                                          |                                                      |                                                                                                    |
|---------|-------------------------------------|-------------------------------|-----|----------------------------------------------------------|------------------------------------------------------|----------------------------------------------------------------------------------------------------|
| REF     |                                     | ELEMENT                       |     |                                                          | 9.3.1                                                | SPECIFICATION                                                                                                    |
| 1       | 1 1 Site Preparation And Earthworks |                               |     | - Demolishing d<br>the whole site ar<br>signboard, stree | own existing d<br>nd excavation t<br>t lighting post | rains, kerbs, concrete ramps, etc including making goods all the debris Clear<br>to the required formation level - Relocation roof coverings, cabin, manhole,<br>and mild steel post to SO approval and make good all the works disturbed |

- 9.3 DESCRIPTION OF EXTERNAL WORKS Borang untuk memasukkan maklumat keterangan External Works.
- 9.3.1 SPECIFICATION Masukkan spesifikasi bagi item External Works.

10. SUMMARY – Warna biru menunjukkan pengguna sedang berada di bahagian SUMMARY.

|                                                       |        |          |            |            |        |          |           | 10          |
|-------------------------------------------------------|--------|----------|------------|------------|--------|----------|-----------|-------------|
|                                                       | Form 1 | 📀 PC Sum | 🕜 Prov Sum | 💽 Lump Sum | Form 2 | 🕑 Form 3 | O Summary | O Auto Cher |
| Back      Next                                        |        |          |            |            |        |          |           |             |
| SUMMARY TENDER                                        |        |          |            |            |        |          |           |             |
| TOTAL OF PROFIT & ATTENDANCE FOR PC SUM FROM BQ       |        |          |            |            |        |          |           |             |
| 0.00 10.1                                             |        |          |            |            |        |          |           |             |
| TOTAL OF PROFIT & ATTENDANCE FOR PROVISIONAL SUM FROM | BQ     |          |            |            |        |          |           |             |
| 10.2                                                  |        |          |            |            |        |          |           |             |

- 10.1 TOTAL OF PROFIT & ATTENDANCE FOR PC SUM FROM BQ Masukkan jumlah nilai profit & attendance untuk PC Sum.
- 10.2 TOTAL OF PROFIT & ATTENDANCE FOR PROVISIONAL SUM FROM BQ Masukkan jumlah nilai profit & attendance untuk Provisional Sum.
- **11. AUTO CHECK** Warna biru menunjukkan pengguna sedang berada di bahagian AUTO CHECK.

Bahagian ini akan mengenalpasti secara keseluruhan kesalahan data yang diisi di FORM 2.

|              |                                                | Fo          | ırm 1 🕜 PC S | um 🥑 Prov Sum 💿 Lump Sum 🥑 Form 2                                                                      | 2 📀 Form 3 💿 Summery 💽 Auto Check                                                                  |
|--------------|------------------------------------------------|-------------|--------------|----------------------------------------------------------------------------------------------------|----------------------------------------------------------------------------------------------------|
| Back         |                                                |             |              |                                                                                                    |                                                                                                    |
| ПО СНЕСК Р   | OR EACH SINGLE BUILDING ANALYSIS               |             |              |                                                                                                    |                                                                                                    |
| Building 1   | Building 2                                     |             |              |                                                                                                    |                                                                                                    |
| Print PDF    |                                                |             |              |                                                                                                    |                                                                                                    |
| NAME OF B    | UILDING                                        |             |              | DESIGN / SHAPE INFORMATION :                                                                           |                                                                                                    |
| Blok Jabatan | Kecemasan Baru                                 |             |              | Rectengular shape of three (3) storey building co<br>toilet and utility room with overall size 55660mm | nsisting emergency rooms, checkup room, laboratory, meeting room,<br>n x 43200mm x 15500mm height. |
|              |                                                |             |              |                                                                                                    |                                                                                                    |
| FORM 2       |                                                |             |              |                                                                                                    |                                                                                                    |
| NO.          | DESCRIPTION                                    | DIFFERENCE  | % DIFFEREI   | NCE STATUS                                                                                             | REMARKS                                                                                            |
|              |                                                |             |              | 11.1                                                                                                   |                                                                                                    |
|              |                                                |             |              |                                                                                                    | <b>11.2</b>                                                                                        |
| 1            | Bldg Cost excluding PC & Prov. Sums and Piling | -750.896.47 | RM -14.93 %  | NOT Tally! Please check Element Cost and distribution of P                                             |                                                                                                    |
|              | - building cost in the summary of render       |             |              | de Prov. Juliis                                                                                        |                                                                                                    |
|              |                                                |             |              |                                                                                                    | h                                                                                                  |
|              |                                                |             |              |                                                                                                    |                                                                                                    |
|              |                                                |             |              |                                                                                                    |                                                                                                    |
|              |                                                |             |              |                                                                                                    |                                                                                                    |
| 2            | WBLFF + Upper Floor = GFA                      | 1.00        | m2 0.02 %    | Ok                                                                                                    |                                                                                                    |

- 11.1 STATUS Paparan status maklumat yang dimasukkan.
- 11.2 REMARKS Pastikan ulasan dimasukkan ini sekiranya STATUS menunjukkan NOT TALLY. Sekiranya pengguna abaikan status tersebut, maka projek anda tidak dapat disimpan dan ruang REMARKS akan berwarna merah.

12. **PRINT PDF** – Klik butang ini untuk mencetak.

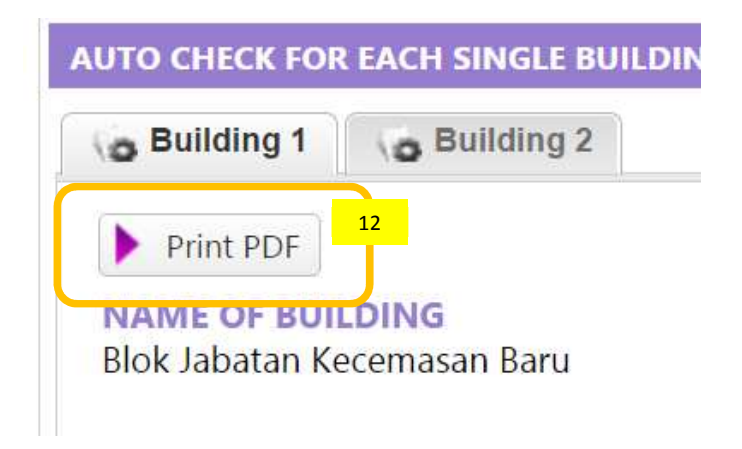

13. SUBMIT – Klik butang ini untuk menghantar ECA untuk kelulusan oleh Admin.

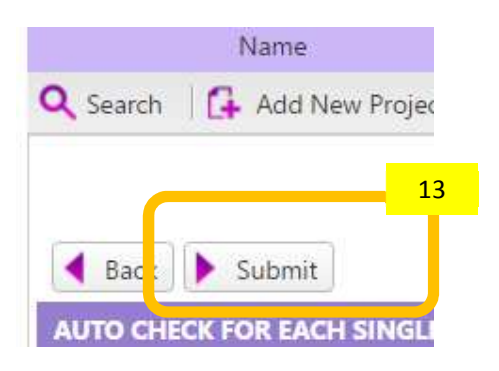

Nota :

- 1. Admin akan meluluskan dan seterusnya "published' ECA sebelum ECA dipaparkan di portal PCE PreMo.
- 2. Sebarang pertanyaan, sila hubungi:

| Sr HUSNAN BIN HUSSIN                   | ATAU | FAIZUL AZWAN BIN ARIFFIN      |
|----------------------------------------|------|-------------------------------|
| Tel: 03-2614 1448                      |      | 03-2614 1405                  |
| emel : <u>husnan.jkr@1govuc.gov.my</u> |      | faizulazwan.jkr@1govuc.gov.my |